## Installing USBCam2 64-Bit Beta Driver on Windows 7

## (c) 2011 SCHICK TECHNOLOGIES, INC.

## ALL RIGHTS RESERVED

| PURPOSE                   | The following information will assist you with installing the 64-bit beta driver for USBCam2 intraoral cameras on Windows 7.                                                                                                |
|---------------------------|----------------------------------------------------------------------------------------------------|
| REQUIREMENTS              | <ul> <li>These instructions assume that you have the following:</li> <li>Windows 7 Home, Premium, Business, or Ultimate (all 64-bit)</li> <li>CDR DICOM 4.5 CD or internet access to our website</li> </ul>                 |
| INSTALLATION<br>PROCEDURE | Perform the following to install the USBCam2 driver.<br>Downloading the Driver                                                                                                    |
|                           | <ol> <li>Close CDR DICOM 4.5 software if open.</li> <li><i>Download the USBCam2 64-bit beta driver from our website.</i></li> <li>Click Run to start the setup program. If prompted, click Run again to confirm.</li> </ol> |

**4.** Click Install (*Figure 1*).

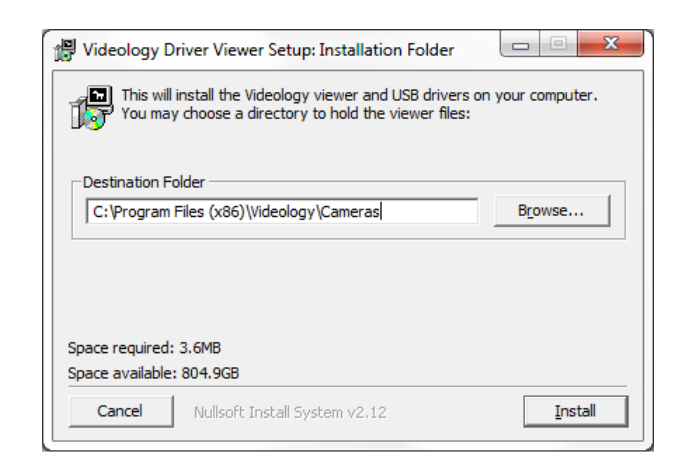

Figure 1. Driver Download Setup

5. After the files have been downloaded, click Close (Figure 2).

| P Videology Driver Viewer Setup: Completed  |       |
|---------------------------------------------|-------|
|                                             |       |
| Show details                                |       |
|                                             |       |
|                                             |       |
|                                             |       |
| Cancel Nullsoft Install System v2.12 < Back | Close |

Figure 2. Driver Download Complete

6. Connect the USB cable to the USBCam2.

## Updating the Driver

 Open the Windows Control Panel and navigate to System and Security > System > Device Manager. 2. Browse for the USB 2820 Device in the Device Manager (Figure 3).

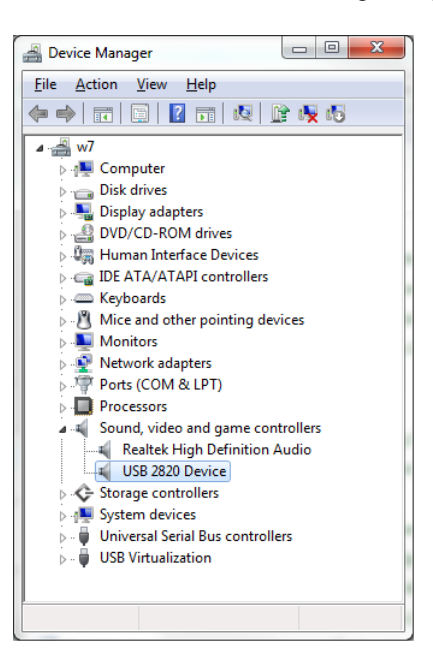

Figure 3. Device Manager

**3.** Right-click on the USB 2820 Device and select "Update Device Driver Software" (*Figure 4*).

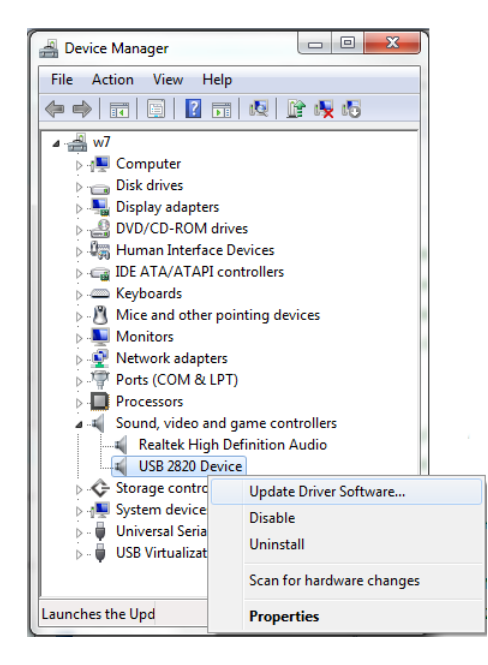

Figure 4. Update USB 2820 Device Driver

4. Click "Browse my computer for driver software" (Figure 5).

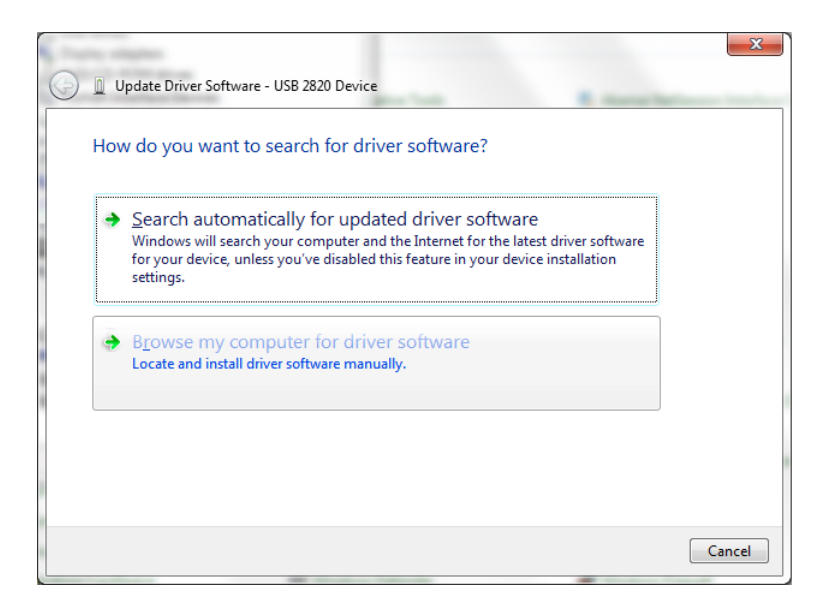

Figure 5. Browse for Driver Software

5. Click "Let me pick from a list of device drivers on my computer" (Figure 6).

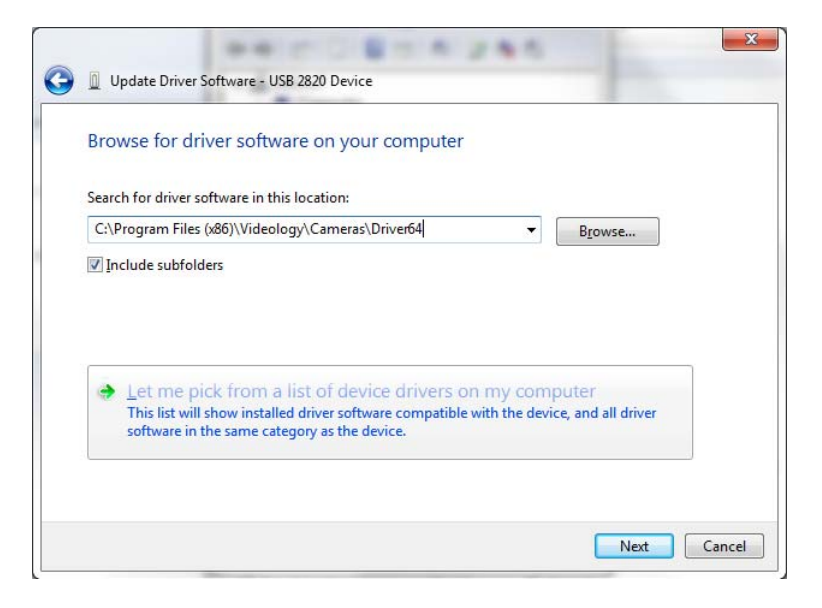

Figure 6. Show Compatible Driver Software

6. Click "Have Disk" (*Figure 7*).

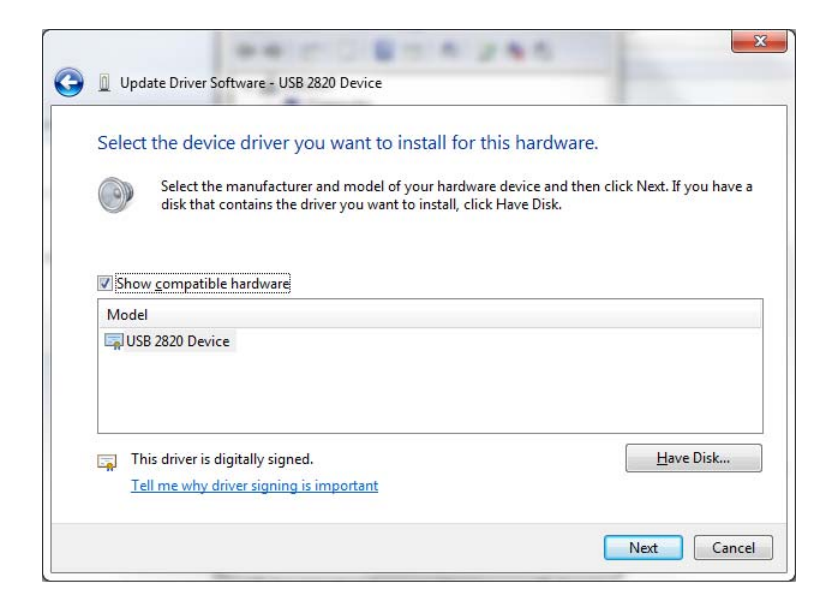

Figure 7. Select Driver Software

**7.** Click the Browse button and navigate to the 64-bit Videology driver folder: C:\Program Files\x86\Videology\Cameras\Driver64 (*Figure 8*).

| Install Fro | n Disk                                                                                                    | X            |
|-------------|----------------------------------------------------------------------------------------------------|--------------|
| ~           | Insert the manufacturer's installation disk, and then make sure that the correct drive is selected below. | OK<br>Cancel |
|             | Copy manufacturer's files from:<br>NProgram Files (x86)\Videology\Cameras\Driver64 ▼                      | Browse       |

Figure 8. Copy Driver Software

8. Click OK.

**9.** The Update Driver Software window displays the model as "Videology USB Camera" (*Figure 9*), and not USB 2820 as shown previously.

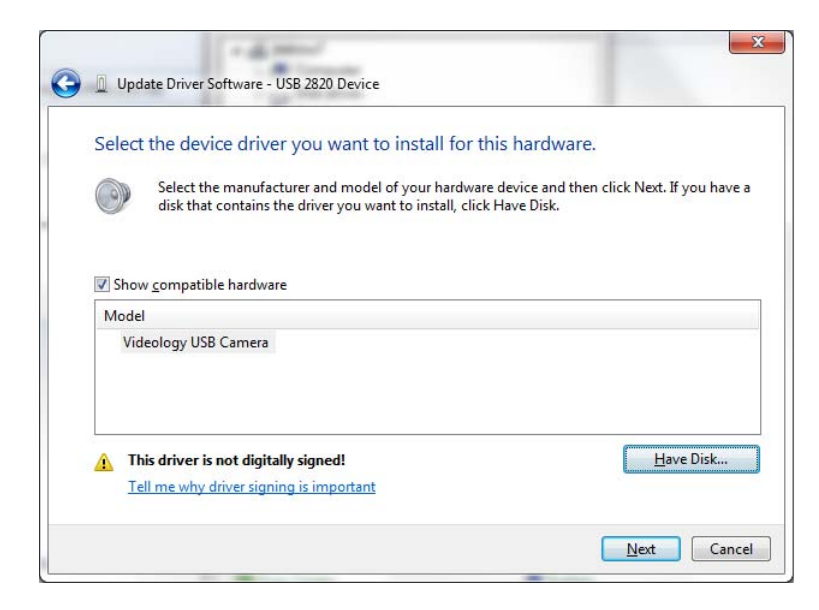

Figure 9. Device Name Updated

- 10. Click Next.
- 11. Click "Install this driver anyway", if prompted (*Figure 10*).

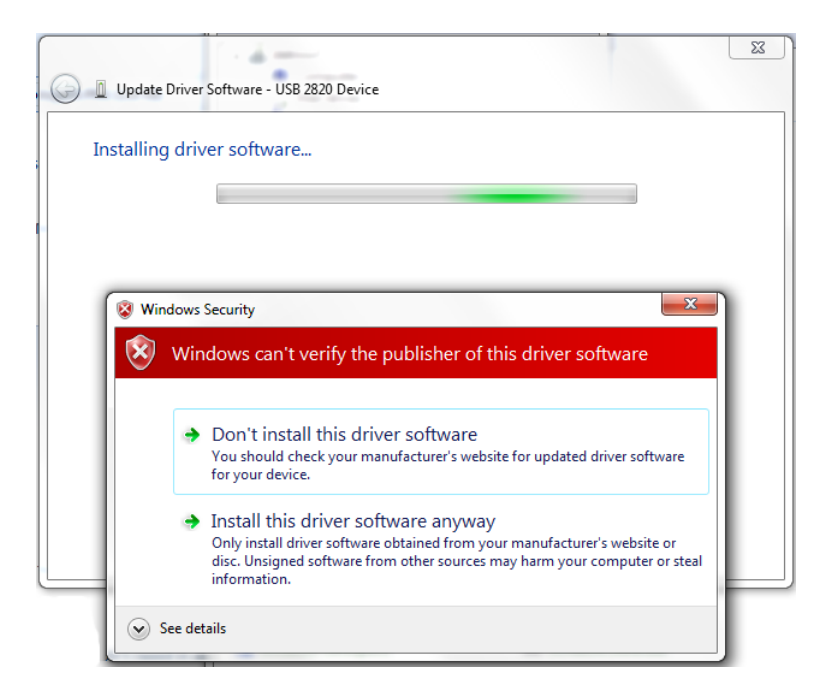

Figure 10. Windows Security Message

**12.** The message, "Windows has successfully installed your software driver", is displayed (*Figure 11*).

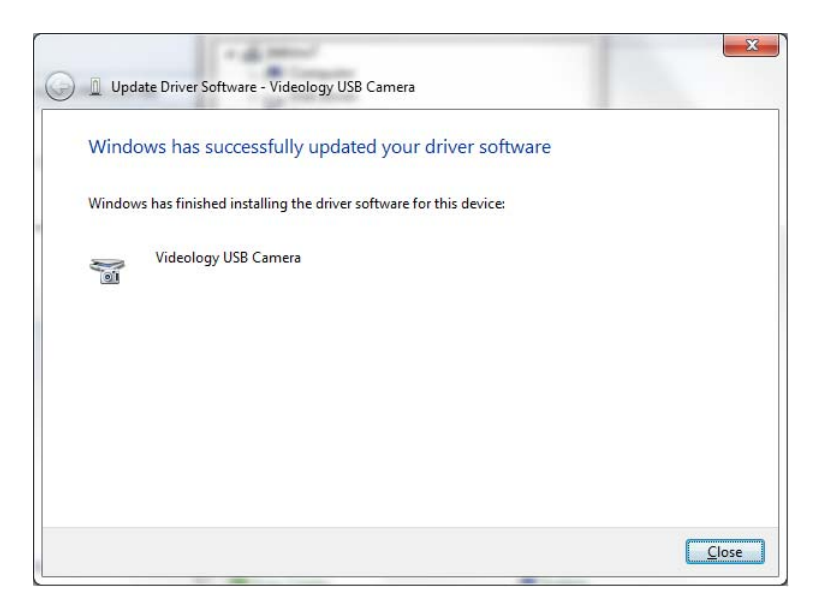

Figure 11. Driver Software Update Successful

**13.** If you have questions regarding the installation of the USBCam2 64-bit beta Driver on Windows 7, please contact your appropriate support center for Schick Technologies' products or the authorized international dealer in your country or region.